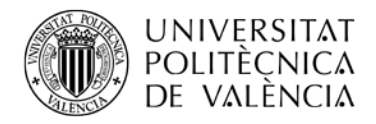

# Solicitud de Dispensa de Asistencia a Clase

#### Dispensas

Las solicitudes de dispensa se podrán solicitar cuando por motivos excepcionales no se pueda atender el normal seguimiento de las actividades presenciales en periodos de **más de 14 días lectivos**. Se podrán solicitar a lo largo del curso académico según necesidades.

Los motivos admitidos en la E.T.S. de Ingeniería de Telecomunicación son:

- a. Actividad Laboral (No se admite como motivo las Prácticas de Empresa): Se deberá aportar contrato laboral.
- b. Actividad Deportiva: Se deberá aportar documento expedido por la federación o un organismo oficial en el que se muestre el calendario que justifique la ausencia por más de 14 días seguidos. Si se trataran de días puntuales y no 14 días consecutivos, se debe enviar un Policonsulta a la Secretaría de la ETSIT aportando la documentación justificativa https://www.upv.es/entidades/AD/info/693466normalc.html
- c. Enfermedad: Se deberá aportar justificantes médicos.
- d. Situación familiar: Se deberá aportar documentación justificativa.
- e. Otros: Se deberá aportar documentación justificativa.

No será aceptado como motivo de solicitud de dispensa el solapamiento de clases, en esos casos, se deberá solicitar cambio de grupo en las convocatorias correspondientes.

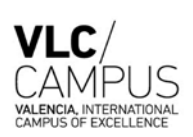

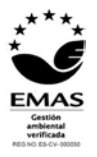

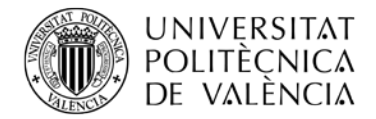

### Cómo solicitar la Dispensa

Deberás entrar en la Intranet *Secretaría Virtual >> Solicitudes >> Solicitud de Dispensa de Asistencia a clase*" y se encontrarás la siguiente pantalla:

| formación requerida y guardando los datos                                                               | s por si deseara dejar                          | la pendiente y terminar                      | la más adelante. | iaua. Mientras tanto | , puede ir introducien | iuo ia |
|----------------------------------------------------------------------------------------------------|-------------------------------------------------|----------------------------------------------|------------------|----------------------|------------------------|--------|
| itar solicitud                                                                                          |                                                 |                                              |                  |                      |                        |        |
| Alumno                                                                                                  | Alcara                                          | z Espejo, Maria Isabel                       |                  |                      |                        |        |
| Titulación                                                                                              |                                                 | Máster Universitario en Producción Artística |                  |                      |                        |        |
| Curso                                                                                                   | 2016                                            |                                              |                  |                      |                        |        |
| Motivo *                                                                                                |                                                 | T                                            |                  |                      |                        |        |
| Observaciones                                                                                           |                                                 |                                              |                  |                      | 4                      |        |
| Asignaturas solicitadas                                                                                 |                                                 | Deriodo                                      | Elpisia          | EEin                 | Tine                   |        |
| Asignatura                                                                                              |                                                 | Penodo                                       | F.Inicio         | r.r.in               | Про                    |        |
|                                                                                                    | Ŧ                                               | •                                            |                  |                      | •                      |        |
|                                                                                                    | •                                               | •                                            |                  |                      | •                      |        |
|                                                                                                    | v                                               | v                                            |                  |                      | ¥                      |        |
|                                                                                                    |                                                 | •                                            |                  |                      | •                      |        |
|                                                                                                    | •                                               |                                              |                  |                      |                        |        |
|                                                                                                    | -                                               |                                              |                  |                      |                        |        |
|                                                                                                    | •                                               | •                                            |                  |                      | •                      |        |
| Documentación aportada<br>No hay ningún archivo adjunto a esta solicitud<br>Aportar nueva documentación | Contrato do Trobojo o o                         | atificado do empreso 💌                       |                  |                      | ារលេធ ពេស សេស្ការ      |        |
| npo accantento                                                                                          |                                                 |                                              |                  |                      |                        |        |
| Archivo                                                                                                 | Seleccionar archivo Ningun archivo seleccionado |                                              |                  |                      |                        |        |
|                                                                                                    |                                                 |                                              |                  |                      |                        |        |

Dentro de esta pantalla, los pasos a seguir son:

#### 1º.- MOTIVO DE SOLICITUD

En esta pantalla dispondrás de un desplegable para seleccionar el motivo de su solicitud y junto a él, un campo de observaciones donde podrás describir más extensamente el motivo de tu solicitud o cualquier otro comentario que quieras añadir a su solicitud.

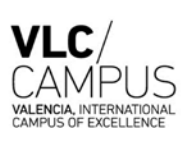

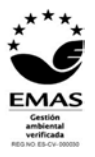

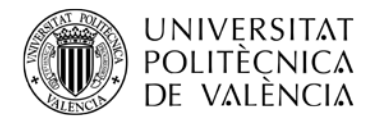

#### 2º.-SELCCIONAR LAS ASIGNATURAS

Deberás seleccionar las asignaturas, de entre las que tienes matriculadas, para las que quieres obtener la dispensa. Por cada una de ellas deberá indicar:

- Periodo de Tiempo de la dispensa:
  - o Anual
  - Semestre Completo
  - Entre fechas. Deberá indicar la fecha de inicio y fin de la dispensa.
- **Tipo de dispensa solicitada**: Completa, Sólo de la Teoría o Sólo de la Práctica.

## **3º.-DOCUMENTACIÓN JUSTIFICATIVA**

Deberás adjuntar la documentación justificativa dela dispensa solicitada. Por cada uno de los documentos que vaya a adjuntar a su solicitud deberá indicar:

- Tipo del d ocumento. Habrá un desplegable donde deberá seleccionar una de las siguientes opciones:
  - Contrato de trabajo o certificado de empresa
  - o Diario oficial correspondiente
  - o Informe médico
  - Libro de familia
  - o Otra documentación justificativa
- **Descripción**. Será un campo de texto libre donde podrás describir el documento adjuntado.

#### 4º.- FINALIZAR LA SOLICITUD

Deberás pulsar el botón llamado "**CONFIRMAR SOLICITUD**" que será el que realmente termine presentando su solicitud de dispensa. Hasta que no pulses en dicho botón tu solicitud estará en borrador y podrás ir modificándola.

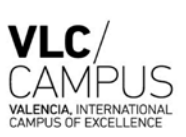

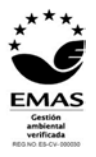